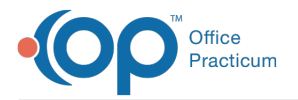

#### Important Content Update Message

We are currently updating the OP Help Center content for OP 20. We appreciate your patience as we continue to make these updates. To locate the version of your software, navigate to: **Help tab > About**.

# **Print Next Appointment Reminder**

Last Modified on 02/04/2021 2:55 pm EST

#### Version 14.19

Path: Clinical, Practice Management, or Billing tab > Schedule button > Calendar or Tracking radio button

### **Overview**

In this article, you will learn how to print a next appointment reminder letter from the Calendar or Tracking window.

### Print Next Appointment Reminder from the Calendar View

- 1. Right-click the selected patient.
- 2. Select Print other reports from the menu.
- 3. Select Print Future Appointments or Print Next Appointment Letter.

|  |                                   | _ | Print Generic Lab Slip                      |
|--|-----------------------------------|---|---------------------------------------------|
|  |                                   |   | Print FaceSheet Account                     |
|  |                                   |   | Print OP_Superbill_withICD9                 |
|  | Visit status                      | > | Print FaceSheet                             |
|  | Bill status                       | > | Print FutureAppointments                    |
|  | Flag                              | > | Print Next Appointment Letter               |
|  | Open encounter<br>Open well visit |   | Print OP_SuperBill (renamed 09/28)          |
|  |                                   |   | Print Patient Missed School                 |
|  |                                   |   | Print Patient Missed Work                   |
|  | Copy appointment                  |   | Print OP_SuperBill_2015 (renamed 10/2/2015) |
|  | Delete appointment                |   | Print OP_Superbill                          |
|  | Move appointment                  |   | Print OP_SuperBill_2015                     |
|  | Review checklist items            |   | Print OP_SuperBill_NoImage_w_Labels         |
|  | Print receipt                     |   | Print OP_SuperBill_82818                    |
|  | Print next appt/vaccine letter    |   | Print Quakerbridge-Superbill-jpeg           |
|  | Print other reports               | > | Print Quakerbridge-Superbill                |
|  |                                   |   |                                             |

4. The Print dialog box is displayed. Confirm the printer and click theOK buttonto print.

### Print Next Appointment Reminder from the Tracking Window

- 1. Right-click the selected patient.
- 2. Select Print other reports from the menu.
- 3. Select Print Future Appointments or Print Next Appointment Letter.

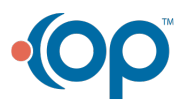

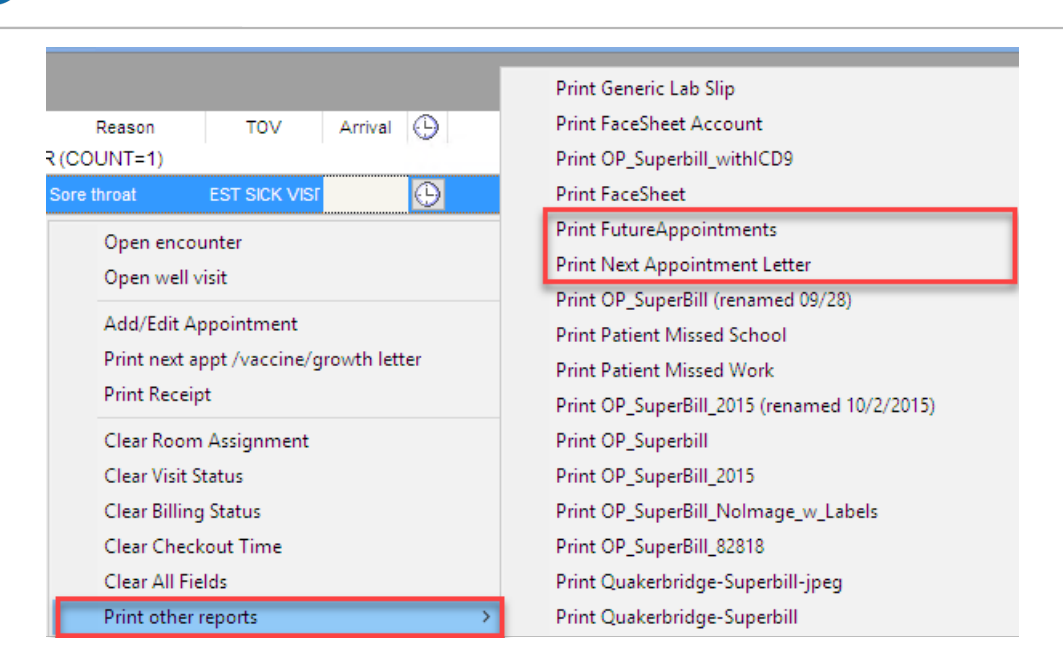

4. The Print dialog box is displayed. Confirm the printer and click the**OK** button to print.

#### Version 14.8

Office Practicum

### Path: Smart Toolbar > Sched button > Calendar tab

# Overview

This page will instruct you on how to print a next appointment reminder letter.

### Print Next Appointment Reminder

1. Select the patient that is ready to check out, by left clicking once on the patient's appointment.

() 04:39 TEST, TIMMY (215-555-5147 ID:4389

- 2. Right-click and select Other Reports from the dropdown menu.
- 3. Choose Print Future Appointments or Print Next Appointment Letter from the dropdown menu.
- 4. Click the **Print** button 🖨 in the upper left corner.
- 5. Click on the Close button Close

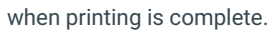

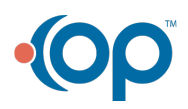

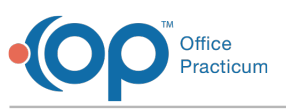

| Å                         |          | [F7] Schedule                              | and Practice Workflow                       |                  | - • ×                                                   |  |
|---------------------------|----------|--------------------------------------------|---------------------------------------------|------------------|---------------------------------------------------------|--|
| By Calendar               | F        | Primary Location v Complete                |                                             | ^ 🕹              | 🛷 📅 Appts Slots                                         |  |
| Tracking                  |          | 305 -                                      | (SJK) Susan Testdoc                         | (none)           | V Day Week                                              |  |
| 12 Messages               | AM 10    | Visit status                               | •                                           | •                | September 2014 🕨                                        |  |
| Tasks                     | 20       | Bill status                                |                                             | Sun Mo           | n Tue Wed Thu Fri Sat                                   |  |
| Encounters                | 30       | TEST.                                      | symptoms – SJK                              | 31 1             | 2 <b>3</b> 4 5 6<br>9 10 11 12 13                       |  |
| Well Visits               | 40       | Open encounter<br>Open well visit          |                                             | 14 15            | 5 16 17 18 19 20<br>2 23 24 25 26 27                    |  |
| Diag Tests                | 50       | Conv appointment                           |                                             | 28 25            | <b>30</b> 1 2 3 4<br>7 8 9 10 11                        |  |
| 👗 Referrais               | 00       | Delete appointment                         |                                             | 210              | C Today: 8/29/2014                                      |  |
| C Documents               | 12 10    | Move appointment                           |                                             | ÷ /              | ' — 🖻 🖹 🕝 🤅                                             |  |
| Surveys                   | 20       | Review checklist items                     |                                             | _#i [            | · 🖊 ? 🖸 🕭 🏾                                             |  |
| 😰 e-Rx                    | 30       | Print receipt<br>Print next appt/vaccine k | etter                                       | Anot Da          | te: 9/3/2014                                            |  |
|                           | PM 40    | Print other reports                        | Print Generic Lab Slip                      | ] min.           | Start : 11:30 AM<br>End : 11:40 AM                      |  |
| Column names:             | 50       | _                                          | Print FaceSheet Account                     | ST, S/<br>(5013) | ST, SARAH (000-000-1006<br>(5013) "EST SICK VISIT: Cold |  |
| Staff                     | 00       |                                            | Print OP_Superbill_withICD9                 | mptom            | s SJK                                                   |  |
| Schedule text:            | 10       |                                            | Print FaceSheet<br>Print EutureAppointments |                  |                                                         |  |
| Octails                   | 20       |                                            | Print Next Appointment Lett                 | er               | Tasks (0) show Slot Usage show                          |  |
| O Name only<br>x (hidden) | Complete | Doctors Only Nursing Only                  | Print OP_SuperBill                          |                  |                                                         |  |
| of Appointments: 0        | Pat.ID:  | 5013 Sum Co-PayRec'd = \$0.00              | Wednesd Print Patient Missed School         |                  |                                                         |  |
|                           | Miscell  | aneous Notes:                              | Print Patient Missed Work                   | ions:            | 6                                                       |  |

#### Version 14.10

### Path: Smart Toolbar > Sched button > Calendar or Tracking tab

# Overview

This page will instruct you on how to print a next appointment reminder letter from the Calendar or Tracking window.

### Print Next Appointment Reminder from the Calendar

- 1. Right-click on the selected patient.
- 2. Select Print other reports from the menu.
- 3. Select Print Future Appointments or Print Next Appointment Letter from the submenu.

|                                                            |   | Print Generic Lab Slip<br>Print FaceSheet Account<br>Print OP_Superbill_withICD9               |
|------------------------------------------------------------|---|------------------------------------------------------------------------------------------------|
| Visit status                                               | > | Print FaceSheet                                                                                |
| Bill status                                                | > | Print FutureAppointments                                                                       |
| Flag                                                       | > | Print Next Appointment Letter                                                                  |
| Open encounter<br>Open well visit                          |   | Print OP_SuperBill (renamed 09/28)<br>Print Patient Missed School<br>Print Patient Missed Work |
| Copy appointment<br>Delete appointment<br>Move appointment |   | Print OP_SuperBill_2015 (renamed 10/2/2015)<br>Print OP_Superbill<br>Print OP_SuperBill_2015   |
| Review checklist items<br>Print receipt                    |   | Print OP_SuperBill_NoImage_w_Labels<br>Print OP_SuperBill_82818                                |
| Print next appt/vaccine letter                             |   | Print Quakerbridge-Superbill-jpeg                                                              |
| Print other reports                                        | > | Print Quakerbridge-Superbill                                                                   |

4. The Print dialog box displays. Confirm the printer and clickOK to print.

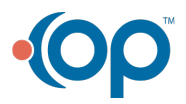

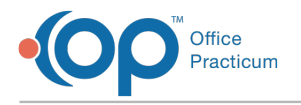

# Print Next Appointment Reminder from the Tracking Window

- 1. Right-click on the selected patient.
- 2. Select Print other reports from the menu.
- 3. Select Print Future Appointments or Print Next Appointment Letter from the submenu.

| Reason<br>R (COUNT=1)<br>Sore throat                      | TOV<br>EST SICK VISI                                                                                                    | Arrival | ()<br>() | Print Generic Lab Slip<br>Print FaceSheet Account<br>Print OP_Superbill_withICD9<br>Print FaceSheet                                           |  |  |
|-----------------------------------------------------------|----------------------------------------------------------------------------------------------------|---------|----------|----------------------------------------------------------------------------------------------------|--|--|
| Open enco<br>Open well                                    | Open encounter<br>Open well visit                                                                                                    |         |          | Print FutureAppointments<br>Print Next Appointment Letter                                                                                     |  |  |
| Add/Edit A<br>Print next a<br>Print Recei                 | ·<br>Add/Edit Appointment<br>Print next appt /vaccine/growth letter<br>Print Receipt                                                  |         |          | Print OP_SuperBill (renamed 09/28)<br>Print Patient Missed School<br>Print Patient Missed Work<br>Print OP_SuperBill_2015 (renamed 10/2/2015) |  |  |
| Clear Roon<br>Clear Visit S<br>Clear Billin<br>Clear Chec | Clear Room Assignment<br>Clear Visit Status<br>Clear Billing Status<br>Clear Checkout Time<br>Clear All Fields<br>Print other reports |         |          | Print OP_Superbill<br>Print OP_SuperBill_2015<br>Print OP_SuperBill_NoImage_w_Labels<br>Print OP_SuperBill_22212                              |  |  |
| Clear All Fi<br>Print other                               |                                                                                                    |         |          | Print Quakerbridge-Superbill-jpeg<br>Print Quakerbridge-Superbill                                                                             |  |  |

4. The Print dialog box displays. Confirm the printer and clickOK to print.

#### Version 14.8

### Path: Smart Toolbar > Sched button > Calendar tab

# **Overview**

This page will instruct you on how to print a next appointment reminder letter.

### **Print Next Appointment Reminder**

1. Select the patient that is ready to check out, by left clicking once on the patient's appointment.

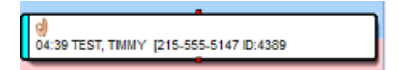

- 2. Right-click and select Other Reports from the dropdown menu.
- 3. Choose Print Future Appointments or Print Next Appointment Letter from the dropdown menu.
- 4. Click the **Print** button 🖨 in the upper left corner.
- 5. Click on the **Close** button Close when printing is complete.

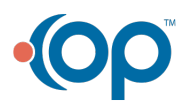

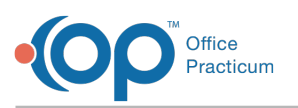

| å                                    |                   | [F7] Schedule and Practice Workflow                                                                                   |   | - • •                                                                                                    |  |
|--------------------------------------|-------------------|----------------------------------------------------------------------------------------------------|---|----------------------------------------------------------------------------------------------------|--|
| B Calendar                           |                   | Primary Location V Complete                                                                                           | ^ | 🌦 🥏 📅 Appts Slots                                                                                                  |  |
| Tracking                             |                   | 305 - (SJK) Susan Testdoc                                                                                             |   | (none) V Day Week                                                                                                  |  |
| Messages                             | AM 10             | Visit status  Bill status                                                                                             |   | September 2014     Sun Mon Tue Wed Thu Fn Sat                                                                      |  |
| Encounters                           | 30                | TEST Flag + symptoms - SJK                                                                                            |   | 31 1 2 6 4 5 6<br>7 8 9 10 11 12 13<br>14 15 15 17 18 19 20                                                        |  |
| Qe Well Visits                       | 40                | Open well visit                                                                                                    | - | 21 22 23 24 25 26 27<br>28 29 30 1 2 3 4                                                                           |  |
| Diag Tests                           | 00                | Copy appointment Delete appointment                                                                                   |   | 5 6 7 8 9 10 11                                                                                                    |  |
| C Documents                          | 12 10             | Move appointment                                                                                                    |   |                                                                                                    |  |
| Surveys                              | 20                | Print receipt                                                                                                    |   | Arest Date: 9/2/2014                                                                                               |  |
| Column names:<br>Staff<br>Room       | PM 40<br>50<br>00 | Print other reports  Print Generic Lab Slip Print FaceSheet Account Print OP_Superbill_withICD9 Print FaceSheet       |   | Tmin. Statt: 11:30 AM<br>End: 11:40 AM<br>IST, SARAH (000-000-1006<br>:5013) ~EST SICK VISIT: Cold<br>mptoms ~ SJK |  |
| Schedule text:                       | 10                | Print FutureAppointments Print Next Appointment Letter                                                                |   | Tasks (0) show 🗸<br>Slot Usage show                                                                                |  |
| O x (hidden)<br># of Appointments: 0 | Comp<br>Pat.      | ete Doctors Only Nursing Only Print OP_SuperBill D: 5013 Sum Co-PayRecid = \$0.00 Wednesc Print Patient Missed School |   |                                                                                                    |  |
|                                      | Mise              | ellaneous Notes: Print Patient Missed Work                                                                            |   | ions:                                                                                                    |  |

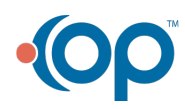